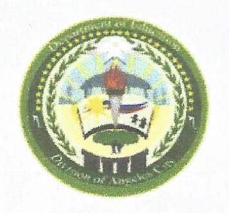

Department of Education Region III DIVISION OF ANGELES CITY Jesus Street, Pulungbulu, Angeles City

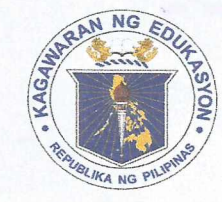

Tel. No.(045) 322-5722; 322-4702/Fax Nos. (045)887-6099 email address: <u>angeles.city@deped.gov.ph</u>

| DIVISION ADVISORY<br>No, s. 2017 |                                                                                    |             | RELEAS                                  |               |
|----------------------------------|------------------------------------------------------------------------------------|-------------|-----------------------------------------|---------------|
| То:                              | Heads of Public Elementary and Second                                              | ary Schools | By                                      |               |
| From:                            | OIC-Schools Division Superintendent                                                |             | Dep D Angeles C<br>Division of City Son | lity<br>lools |
| Subject:                         | SEAMEO INNOTECH Open Online Course Entitled Teach On: Keeping<br>The Passion Alive |             |                                         |               |
| Date:                            | December 20, 2017                                                                  |             |                                         |               |

This is to inform all concerned that the SEAMEO INNOTECH Massive Open Online Course (MOOC) entitled Teach On: Keeping the Passion Alive will begin on January 29, 2018. It which aims to inspire, rekindle and build the capacity of teachers on passion for education.

Attached is a copy of the details of the said course. For more information and further details, please contact the MOOC Project Manager, Ms. Joan Atienza at 9247681 loc 195 or by email at mooc@seameo-innotech.org.

LEILAN S. CUNANAN, CESO VI. Officer-in-Charge Nizh Office of the Schools Division Superintendent

lynvlansangan/chiefsgod

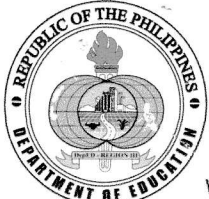

# Republic of the Philippines DEPARTMENT OF EDUCATION REGION III

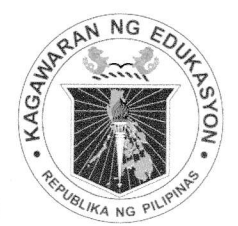

Matalino St., D.M. Government Center, Maimpis, City of San Fernando (P) Website: <u>www.deped.gov.ph/regions/region-iii</u> & Email: <u>region3@deped.gov.ph</u> Tel: (045) 455-2309 & Fax: (045) 455-2312

December 12, 2017

#### ADVISORY

No. 470 s. 2017

#### TO : SCHOOLS DIVISION SUPERINTENDENTS AND ALL OTHERS CONCERNED

FROM : THE REGIONAL DIRECTOR

## SUBJECT: SEAMEO INNOTECH MASSIVE OPEN ONLINE COURSE ENTITLED TEACH ON: KEEPING THE PASSION ALIVE

This Office announces the SEAMEO INNOTECH Massive Open Online Course (MOOC) entitled Teach On: Keeping the Passion Alive. It aims to inspire, rekindle and build the capacity of teachers on passion for education.

Attached is the copy of the details of the said course. For more information and further details, please contact the MOOC Project Manager, Ms. Joan Atienza at 9247681 loc 195 or by email at mooc@seameo-innotech.org.

For information.

1415/1017

MALCOLM S. GARMA, CESO V Director III Officer-In-Charge Office of the Regional Director

HRDD1/hrdd2

2,680

1 10 ALTA

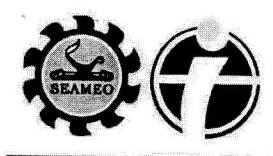

SEAMEO INNOTECH Southeast Asian Ministers of Education Organization Regional Center for Educational Innovation and Technology

A better future for every learner in Southeast Asia

DR. MALCOLM S. GARMA (OIC) Regional Director DepEd Region III Maimpis, City of San Fernando Pampanga

| December 04, 2017               |
|---------------------------------|
| DEPARTMENT OF EDUCATION         |
| REGION III                      |
| OFFICE OF THE REGIONAL DIRECTOR |
| RECEIVED BY: M                  |
| DATE: 12/12/12                  |
| TIME =                          |

Dear Dr. Garma,

SEAMEO INNOTECH has been implementing online courses in the last 11 years. Consistent with our mandate to continuously innovate, we have developed a Massive Open Online Course (MOOC) on the topic passion for teaching, entitled **Teach On: Keeping the Passion Alive**. This online course aims to inspire, rekindle and build the capacity of teachers on passion for education.

The course will begin on January 29, 2018 and pre-registration is now open. This course allows more flexibility in completing the course activities. It is estimated that a learner will take 4 hours per week for approximately 8 weeks to complete the course. All discussions are asynchronous and thus, learners have more control over the schedule of their participation. The course is being offered for free.

The course delivery platform used for this course is the Knowledge Education and Exchange Platform (KEEP) maintained by the Chinese University of Hong Kong (CUHK). We have attached the step-by-step guide on how to create an account in KEEP and pre-register.

May we request you to promote the course to your network of teachers and educators so they can take advantage of this unique opportunity for professional development.

Should you have any question, please feel free to contact us through our MOOC Project Manager, Ms. Joan Atienza at 9247681 loc 195 or by email at mooc@seameo-innotech.org. Regular updates are also provided on the course's Facebook page, "teachoninnotechmooc."

Sincerely,

Kird Brin

RAMON C. BACANI Director

Commonwealth Avenue, Diliman, Quezon City 1101 Philippines

+632 924-7681 to 84 +632 921-0224 / 928-7692 info@seameo-innotech.org
 www.seameo-innotech.org

o-innotech.org

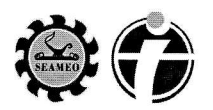

### How to Enroll in the Course

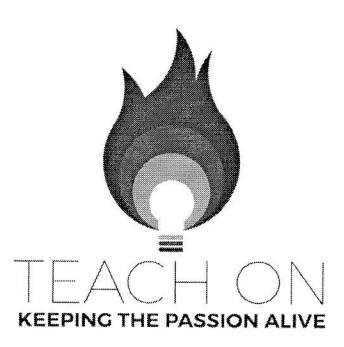

Enrollment is now open (as of December

8, 2017). No need to pre-register, **go straight to enrollment** by following the stepby-step guide below. The course is **free!** 

The course, Teach On: Keeping the Passion Alive can be accessed through the KEEP (Knowledge and Education Exchange) Platform.

To enroll in the course you need to create an account in the KEEP platform and then enroll in the course. Here's a step by step guide. If you already have a KEEP account , you can go straight to Step No. 5.

1. Go to <u>http://www.keep.edu.hk</u>. Click "Sign Up" on the upper right hand corner of the page.

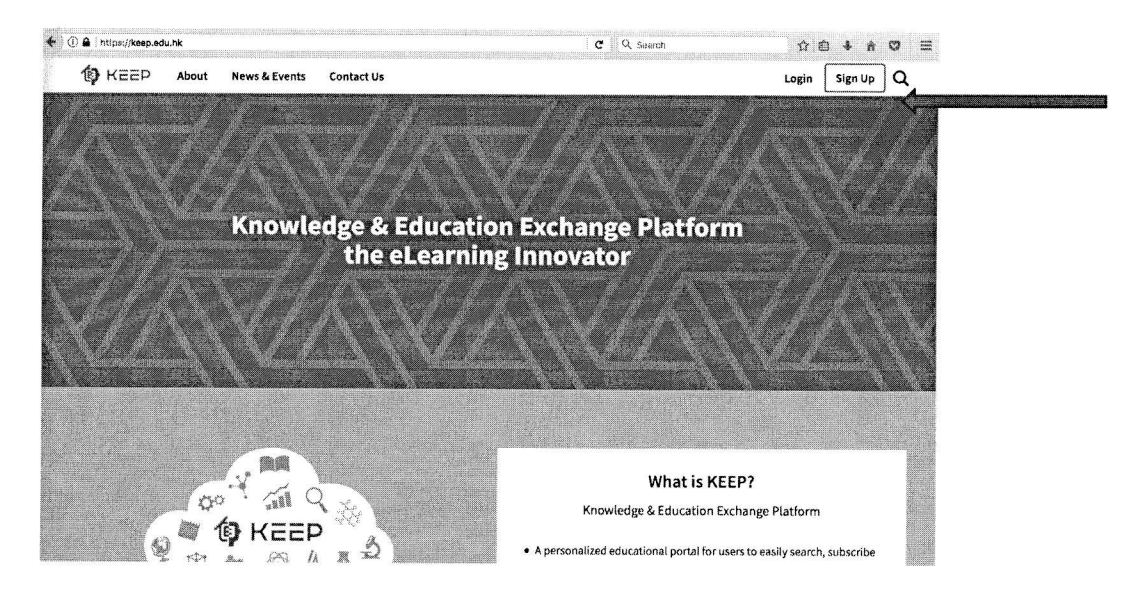

### 2. Fill out the form.

| Full Name     | Joselito                                                                                                    | Delacruz                                                                                                |
|---------------|----------------------------------------------------------------------------------------------------|----------------------------------------------------------------------------------------------------|
|               | PI                                                                                                    | lease enter your real name.                                                                             |
| Username      | joselitojrdelacruz                                                                                                    |                                                                                                    |
|               | The username must be be<br>letters, numbers, hypher                                                                                                    | etween 2 and 30 characters long, and contain only<br>en(-), and underscore(). It cannot contain spaces. |
| Email         | joselitojr.delacruz101@gmail.com                                                                                                    |                                                                                                    |
| Confirm Email | joselitojr.delacruz101@gmail.com                                                                                                    |                                                                                                    |
| Password      | •••••                                                                                                    |                                                                                                    |
|               | The password must be<br>uppercase letter, 1 lowerca<br>^\$&#</th><th>at least 8 characters long and contain at least 1<br>ase letter, 1 digit and 1 special character (!?.%+=<br>+-@). It cannot contain spaces.</th></tr><tr><th>Confirm Password</th><th>•••••</th><th></th></tr><tr><th></th><td>🛛 l agree</td><td>e to the Terms and Conditions</td></tr></tbody></table> |                                                                                                    |

Sign Up - Create Your KEEP Account

After filling out the form, you will see this notification.

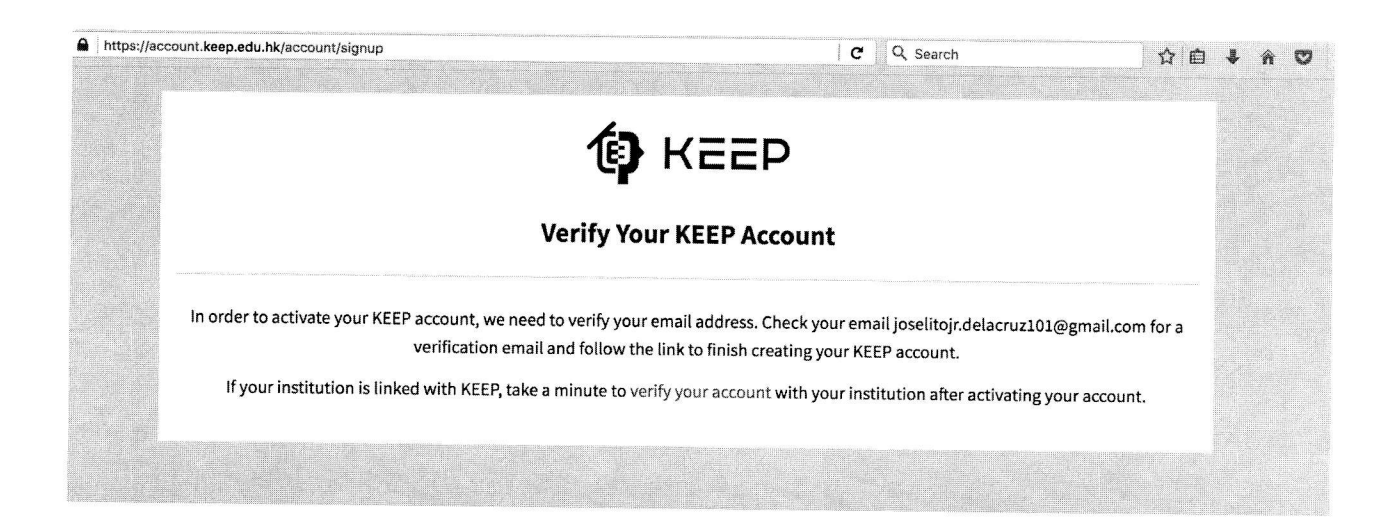

3. Go to your email and check the email from KEEP. Click on the activation link provided within that email.

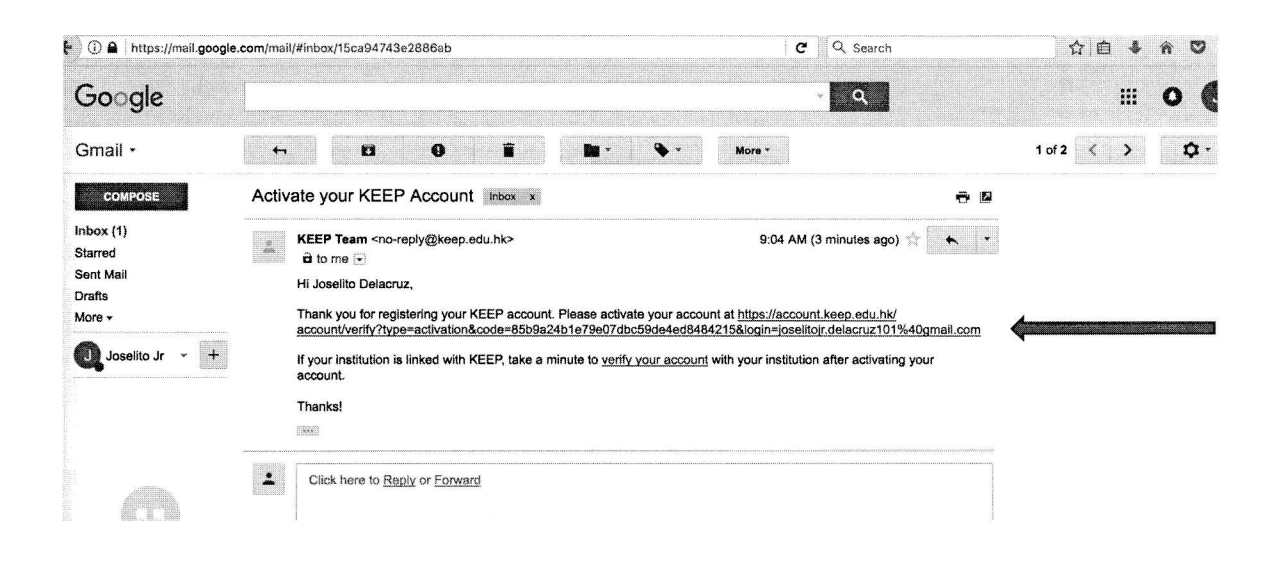

4. After clicking on the activation link, you will be led to this log in page. Log in using your email and the password you provided for KEEP.

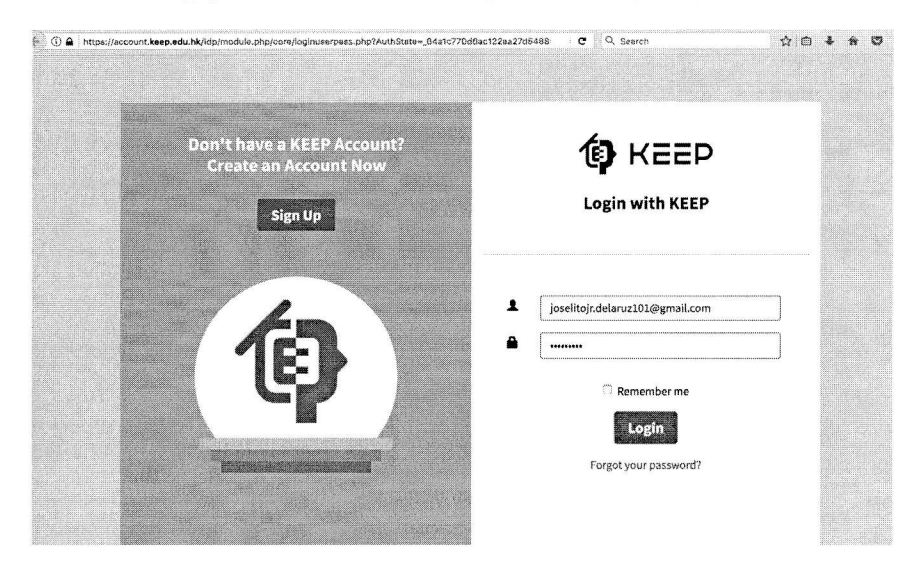

You will then be asked to fill in details for your account. Fill out the form.

5. To enroll in the course. Go to the COURSE LINK: https://course.keep.edu.hk/course/171323

It is important that you get think link correctly.

6. Click the "Enroll" button

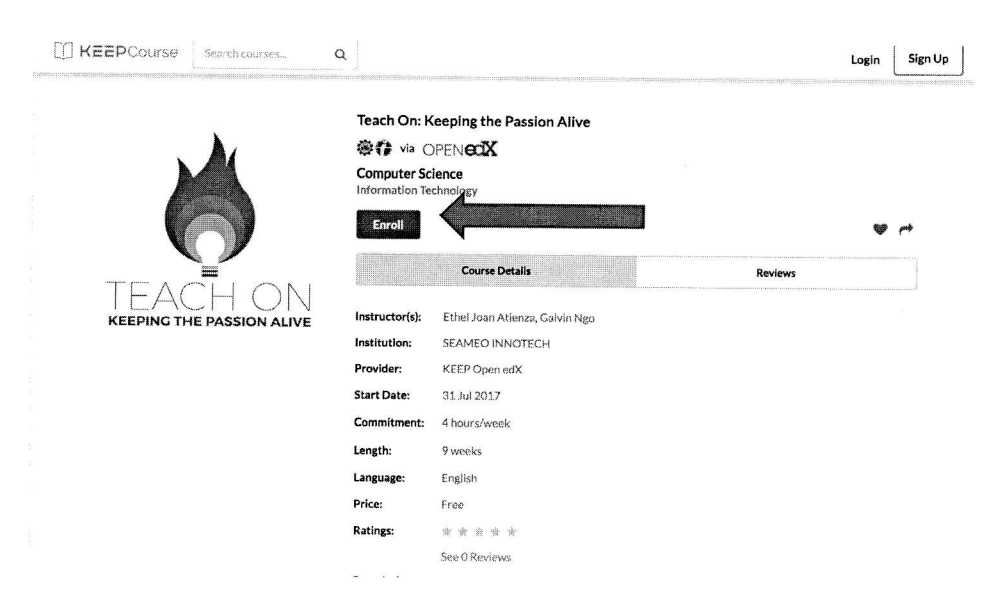

7. Log in using your keep account details.

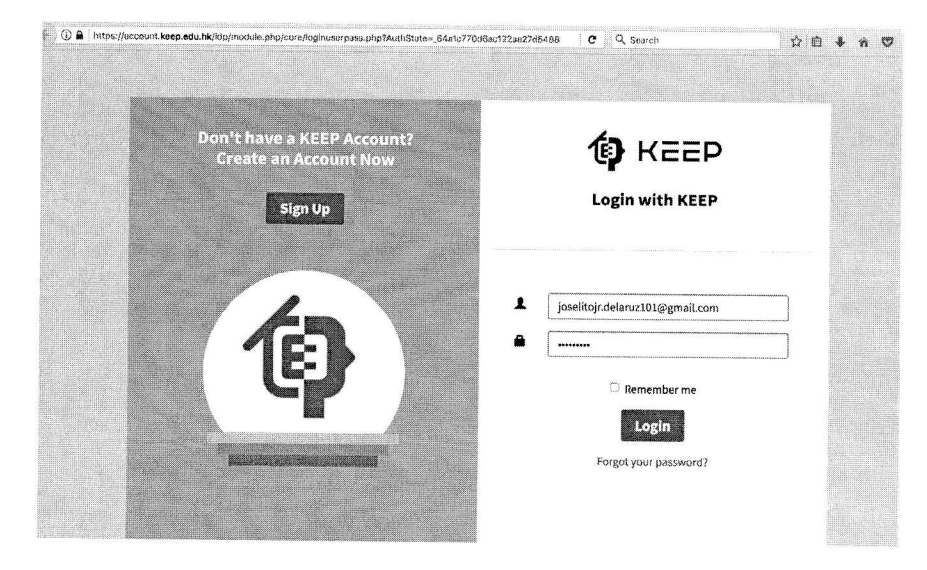

You will have access to the course contents beginning January 29, 2018.

Since you are already enrolled, the next time you log in, simply go back to the course link: https://course.keep.edu.hk/course/171323 and log in.

If you have any concerns, please feel free to contact the MOOC Project Team:

- by email mooc@seameo-innotech.org
- Facebook Page *teachoninnotechmooc*
- Call us at 9247681 to 84 local 195 and look for Joan